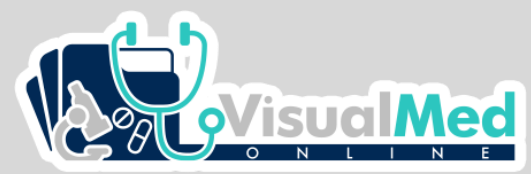

## Médicos – Como Registrarse

|                                       |        |                                                                                                    | CONTACTO AYUDA INGRESAR INICIO |
|---------------------------------------|--------|----------------------------------------------------------------------------------------------------|--------------------------------|
|                                       |        |                                                                                                    | 1                              |
| MED                                   | 66     | MEDICOS                                                                                                    | 1. Haz clic en ingresar.       |
| MEDICOS                               |        | Regresar                                                                                                    |                                |
| Ingresar                              |        | Nombre De Usuario                                                                                                    |                                |
| 1                                     |        | Contraseña                                                                                                    |                                |
|                                       |        | Olvidaste tu Contraseña?                                                                                                    |                                |
| 2. Haz clic en ingresar al à médicos. | rea de | Ingresar<br>Crear usuario nuevo!                                                                                                    | 3 Haz clic aquí para crear u   |
|                                       |        | Somos el mejor aliado entre Paciente y<br>Médico para brindar un consolidado de la<br>información que necesitas. Si deseas formar<br>parte de Visualmed escríbenos a<br>gut.contacto@visualmed.online | nuevo usuario.                 |

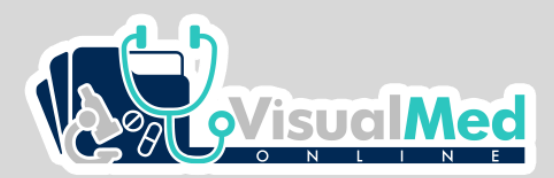

## Médicos – Como Registrarse

## 4. Llenar el formulario con los datos necesarios.

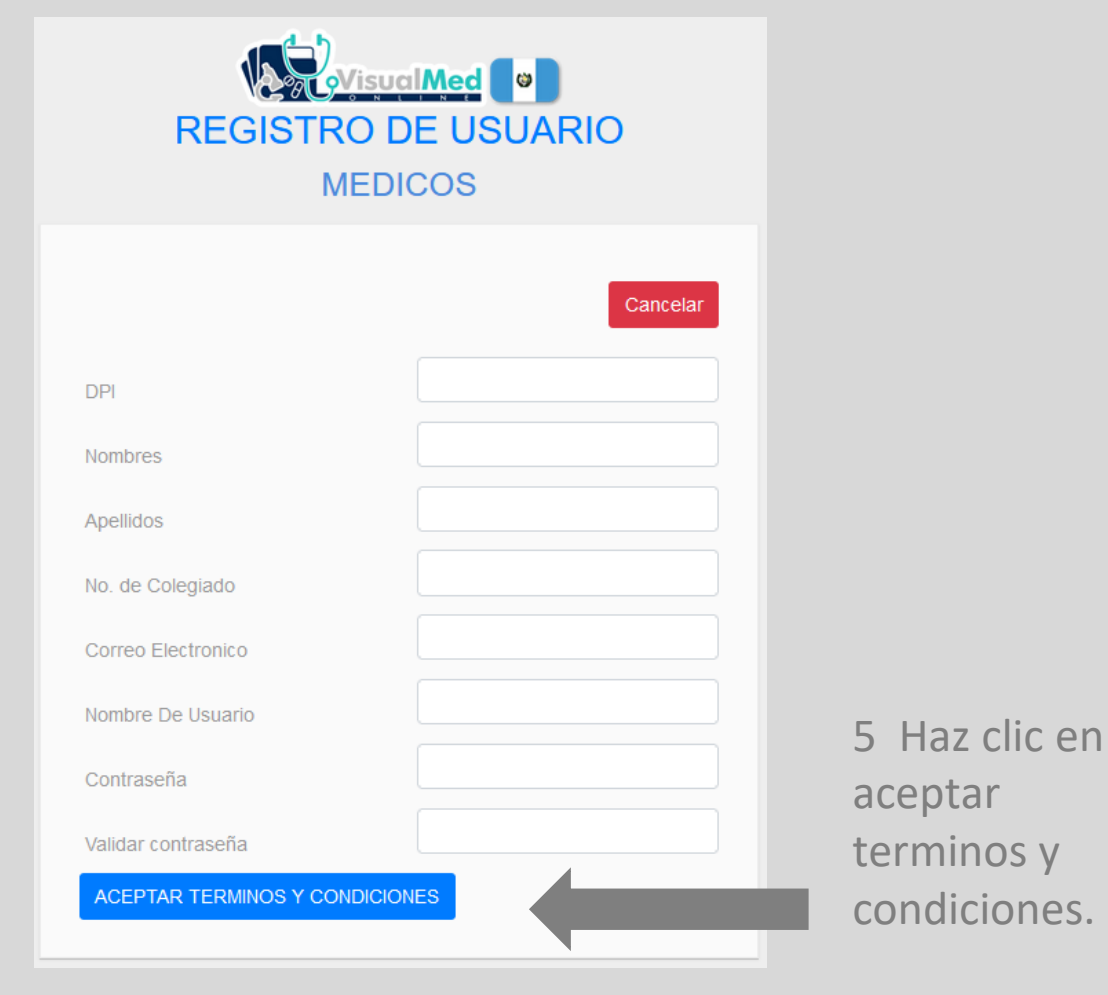

| canjear los usuarios en los comercios afiliados, sujetándose a los lineamientos y consideraciones expuestas en los presentes<br>TÉRMINOS Y CONDICIONES.                                                                                                    |
|----------------------------------------------------------------------------------------------------|
| Cualquier persona de trece (18) años de edad o mayor que desea utilizar en EL APP (en adelante, el "USUARIO"), podrá hacerlo<br>sujetándose a los presentes TÉRMINOS Y CONDICIONES, así como a políticas y principios incorporados al presente documento,<br>lo cual lo hace un contrato vinculante entre ambas partes.                                                                                                    |
| Por el solo hecho de utilizar EL APP, al momento de activar su cuenta de suscripción, el USUARIO acepta las condiciones aquí<br>estipuladas y certifica que tiene al menos diez y ocho (18) años de edad.                                                                                                    |
| Consideraciones de EL APP                                                                                                    |
| Para todo aquel USUARIO que utilice EL APP aplicarán las siguientes consideraciones:                                                                                                    |
| <ol> <li>Todos los USUARIOS de EL APP tendrán que pagar por el uso de la misma, pagando la suscripción por medio de un monto<br/>mensual,</li> <li>EL APP tendrá un período de prueba gratis, por medio del cual los USUARIOS tendrán acceso a todos los beneficios de consumo<br/>de los comercios afiliados, tal y como si fueran un usuario activo.</li> <li>Una vez vencióc el período de prueba gratis, el costo de la suscripción comenzará a requerirse pudiendo ser este a través de<br/>depósito bancario, transferencia o cheque bancario y/o tarjeta de crédito.</li> <li>El canje de las promociones publicadas y promovidas a través de EL APP, son responsabilidad de los comercios afiliados. En<br/>base a lo anterior, la TITULAR no se hace responsable por:         <ul> <li>Ia insatisfacción del USUARIO con la calidad del producto o servicios torgado a través de cualquier promoción;</li> <li>Por la disponibilidad de inventario en productos o servicios por los comercios afiliados, y</li> <li>Por la reserva de espacios o por el horario de atención de los comercios afiliados, para canje de promociones.</li> </ul> </li> <li>ACEPTO TODOS LOS TERMINOS Y CONDICIONES</li> </ol> |
|                                                                                                    |
| 6 Lee los términos y condiciones, lueg                                                                                                    |
| haz clic para aceptar.                                                                                                    |

Fecha Efectiva: 01, de julio de 2021

Introducción

Términos y condiciones para usuarios del App

Este contrato describe los términos y condiciones generales (en adelante referido únicamente como "TÉRMINOS Y CONDICIONES") aplicables al uso de la aplicación de Visualmed.online (en adelante, "EL APP"), del cual es titular Rosalta, Sociedad

EL APP tendrá como objetivo posibilidad que los usuarios de la TITULAR puedan acceder a la información registrada por los médicos, farmacias, laboratorios ofinicos y hospitales relacionada con su historial médico y a promociones ofrecidas por distintos iomercios afilidaos (Farmacias, Laboratorios Cínicos, Hospitales y otros) en Visualmed conine. Estas promociones las podrán

Anonima (en adelante, la "TITULAR") con domicilio en Santo Domingo, Republica de Guatemala.

www.visualmed.online

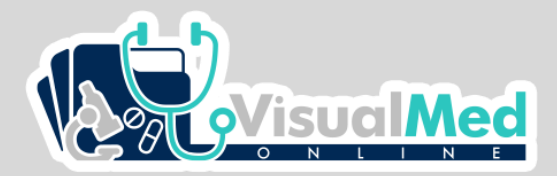

## 7 Luego de aceptar los términos, haz clic en enviar solicitud

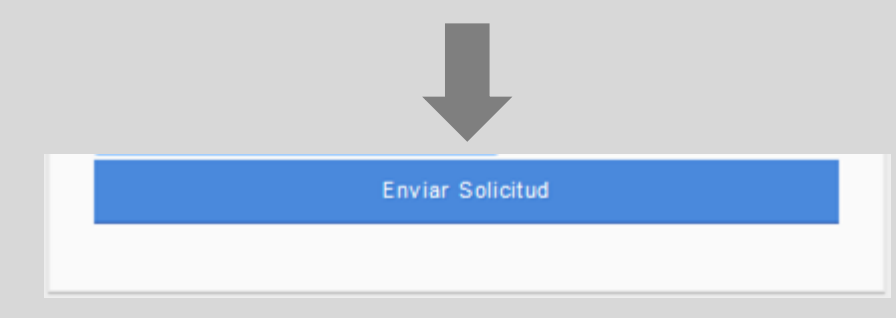

| Alerta!                                        | ×     |
|------------------------------------------------|-------|
| Solicitud Enviada / pendiente de autorizacion! |       |
|                                                | Close |

Espera la notificación de confirmación del envío de la solicitud.

Recibirás por correo electrónico la confirmación de la creación de tu cuenta.